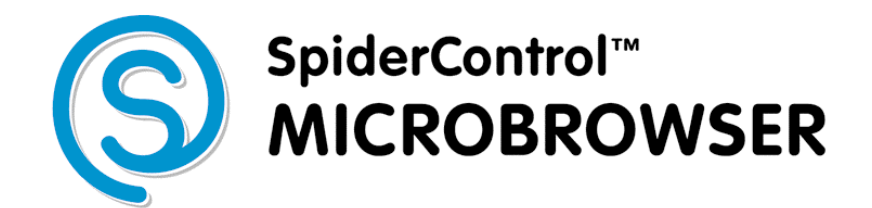

# Embedded Edition *LPC1788*

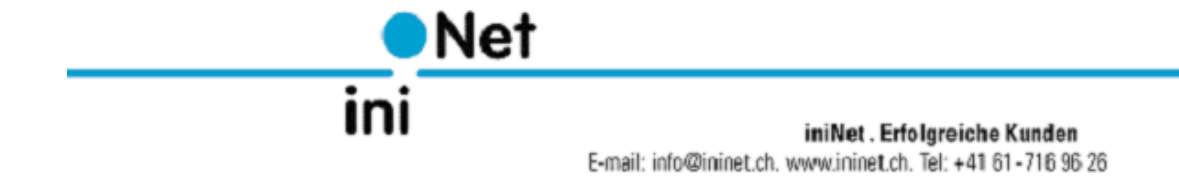

# Contents

| LICENSE AGREEMENT                                   |    |
|-----------------------------------------------------|----|
| INTRODUCTION                                        |    |
| FIRST STEPS                                         |    |
| PAGE: SETTINGS MENU                                 |    |
| START LIBI                                          | 7  |
| Network Settings                                    |    |
| ADVANCED SETTINGS                                   | 7  |
| INFO                                                |    |
| LOAD DEFAULT SETTINGS                               |    |
| REBOOT                                              |    |
| PAGE: START URL                                     |    |
|                                                     | ٥  |
| START PAGE                                          | 8  |
| START URL                                           |    |
| PING                                                |    |
| Pre-load all views                                  |    |
| PAGE: NETWORK SETTINGS                              | 9  |
| IP ADDRESS, DHCP, SUBNET MASK AND GATEWAY           |    |
| DNS                                                 |    |
| PAGE: ADVANCED SETTINGS I                           |    |
| SCREEN BRIGHTNESS                                   |    |
|                                                     |    |
|                                                     |    |
|                                                     |    |
| PAGE: ADVANCED SETTINGS II                          | 11 |
|                                                     |    |
| RETURN TO SETUP PAGE                                |    |
| SKIP SETUP PAGE                                     |    |
| CHECK FOR PROJECT UPDATE                            |    |
| ETHERNET SPEED                                      |    |
| PAGE: INFO                                          |    |
|                                                     | 12 |
| MICROBROWSER VERSION                                |    |
| PLATFORM                                            |    |
| DISPLAY                                             |    |
| MAC ADDRESS                                         |    |
| NETWORK DEVICE                                      |    |
|                                                     |    |
| PAGE: SOFTWARE UPDATE                               |    |
| CHECK FOR UPDATE ONLINE<br>CHECK FOR UPDATE LOCALLY |    |
| PERFORMANCE CONCERNS                                |    |
| Avoid Image Scaling                                 |    |
| CODESYS VISUALIZATIONS                              | 14 |
|                                                     | 15 |
| GOING BACK TO SETUP MENU                            |    |
| SPECIAL VARIABLE                                    |    |
| VARIABLE: SPC_MB_BACKLIGHT                          |    |
| VARIABLE: SPC_MB_CLOCK                              |    |

.....

## License Agreement

READ THE TERMS OF THIS AGREEMENT AND ANY PROVIDED SUPPLEMENTAL LICENSE TERMS (COLLECTIVELY "AGREEMENT") CAREFULLY BEFORE OPENING THE SOFTWARE MEDIA PACKAGE. BY OPENING THE SOFTWARE MEDIA PACKAGE, YOU AGREE TO THE TERMS OF THIS AGREEMENT. IF YOU DO NOT AGREE TO ALL THESE TERMS, PROMPTLY RETURN THE UNUSED SOFTWARE TO YOUR PLACE OF PURCHASE.

### 1. LICENSE TO USE

ININET GRANTS YOU A NON-EXCLUSIVE AND NON-TRANSFERABLE LICENSE LIMITED TO THE INTERNAL USE OF THE ACCOMPANYING SOFTWARE AND DOCUMENTATION AND ANY ERROR CORRECTIONS PROVIDED BY ININET SOLUTIONS GMBH (COLLECTIVELY "SOFTWARE").

COLLECIIVELI "SOFIWARE").

#### 2. GOVERNING LAW

THIS AGREEMENT SHALL BE GOVERNED BY THE LAWS OF KANTON BASELLAND, SWITZERLAND.

### 3. DISCLAIMER OF WARRANTY

THIS SOFTWARE AND THE ACCOMPANYING FILES ARE SOLD "AS IS" AND WITHOUT WARRANTIES AS TO PERFORMANCE OR MERCHANTABILITY OR ANY OTHER WARRANTIES WHETHER EXPRESSED OR IMPLIED. BECAUSE OF THE VARIOUS HARDWARE AND SOFTWARE ENVIRONMENTS INTO WHICH ININET SOLUTIONS MAY BE PUT, NO WARRANTY OF FITNESS FOR A PARTICULAR PURPOSE IS OFFERED. GOOD DATA PROCESSING PROCEDURE DICTATES THAT ANY PROGRAM BE THOROUGHLY TESTED WITH NON-CRITICAL DATA BEFORE RELYING ON IT. THE USER MUST ASSUME THE ENTIRE RISK OF USING THE PROGRAM. ANY LIABILITY OF THE SELLER WILL BE LIMITED EXCLUSIVELY TO PRODUCT REPLACEMENT OR REFUND OF PURCHASE PRICE.

#### **4. RESTRICTIONS**

SOFTWARE IS CONFIDENTIAL AND COPYRIGHT. THE TITLE OF ANY SOFTWARE AND ALL ASSOCIATED INTELLECTUAL PROPERTY RIGHTS ARE RETAINED BY ININET SOLUTIONS GMBH AND/OR ITS LICENSORS. YOU MAY NOT MAKE COPIES OF SOFTWARE OTHER THAN A SINGLE COPY OF SOFTWARE FOR ARCHIVAL PURPOSES. YOU MAY NOT MODIFY, DECOMPILE, AND REVERSE ENGINEER SOFTWARE. SOFTWARE IS NOT DESIGNED OR LICENSED FOR USE IN ON-LINE CONTROL OF AIRCRAFT, AIR TRAFFIC, AIRCRAFT NAVIGATION OR AIRCRAFT COMMUNICATIONS; OR IN THE DESIGN, CONSTRUCTION, OPERATION OR MAINTENANCE OF ANY NUCLEAR FACILITY. YOU WARRANT THAT YOU WILL NOT USE SOFTWARE FOR THESE PURPOSES.

### 5. LIMITATION OF LIABILITY

TO THE EXTENT NOT PROHIBITED BY LAW, IN NO EVENT WILL ININET SOLUTIONS GMBH OR ITS LICENSORS BE LIABLE FOR ANY LOST REVENUE, PROFIT OR DATA, OR FOR SPECIAL, INDIRECT, CONSEQUENTIAL, INCIDENTAL OR PUNITIVE DAMAGES, HOWEVER CAUSED REGARDLESS OF THE THEORY OF LIABILITY, ARISING OUT OF OR RELATED TO THE USE OF OR INABILITY TO USE SOFTWARE, EVEN IF ININET SOLUTIONS GMBH HAS BEEN ADVISED OF THE POSSIBILITY OF SUCH DAMAGES.

IN NO EVENT WILL ININET SOLUTIONS GMBH'S LIABILITY TO YOU, WHETHER IN CONTRACT, TORT (INCLUDING NEGLIGENCE), OR OTHERWISE, EXCEED THE AMOUNT PAID BY YOU FOR SOFTWARE UNDER THIS AGREEMENT. THE FOREGOING LIMITATIONS WILL APPLY EVEN IF THE ABOVE STATED WARRANTY FAILS ITS ESSENTIAL PURPOSE.

### 6. TERMINATION

THIS AGREEMENT IS EFFECTIVE UNTIL TERMINATED. YOU MAY TERMINATE THIS AGREEMENT AT ANY TIME BY DESTROYING ALL COPIES OF SOFTWARE. THIS AGREEMENT WILL TERMINATE IMMEDIATELY WITHOUT NOTICE FROM ININET SOLUTIONS GMBH IF YOU FAIL TO COMPLY WITH ANY PROVISION OF THIS AGREEMENT. UPON TERMINATION, YOU MUST DESTROY ALL COPIES OF SOFTWARE.

Java is a registered trademark of Sun Microsystems Inc. Solaris is a registered trademark of Sun Microsystems Inc. Windows NT/95/98/ME/2000/XP and WinCE are registered trademarks of Microsoft Inc. Mac OS is a registered trademark of Apple Inc. OS/2 is a registered trademark of IBM Inc. Pentium is a registered trademark by Intel Inc.

# Introduction

This manual applies to the embedded version of the MicroBrowser running on t LPC1788 controller.

The SpiderControl<sup>TM</sup> MicroBrowser is able to run Web-HMI's that are directly loaded from an embedded Web-server on a PLC or another controller device.

The MicroBrowser is compatible with projects designed with the SpiderControl<sup>TM</sup> editor, a compatible OEM version of the SpiderControl<sup>TM</sup> editor or with CoDeSys WebVisu 2.x and CoDeSys 3.x. This device can also be configured as a VNC client.

# **First Steps**

Right after the device is powered on a view appears to calibrate the touch-screen. Press the screen to start the touch-screen calibration routine. This option is shown first and makes sure that this feature can be selected even if the calibration is completely odd.

If the calibration routine was started by mistake don't press anything. The routine will stop after 10 seconds automatically.

Next the Ethernet adapter is initialized.

Shortly after the next view appears:

|                                    | <b>lc i</b> |
|------------------------------------|-------------|
|                                    |             |
| Loading                            |             |
| http://192.168.1.2/plc/webvisu.htm |             |
| in 3 seconds.                      |             |
|                                    |             |
| Load >                             |             |
| Settings >                         |             |

Press on 'Settings' to access the configuration menu of the panel.

Press on the URL to directly go to the configuration page of the PLC's URL.

If no action is taken, the panel will automatically continue by loading the URL that has been previously configured. If this URL cannot be found, this page will be shown again and the system will try to reconnect again.

Press 'Load' to directly load the URL without waiting for the timeout.

# Page: Settings Menu

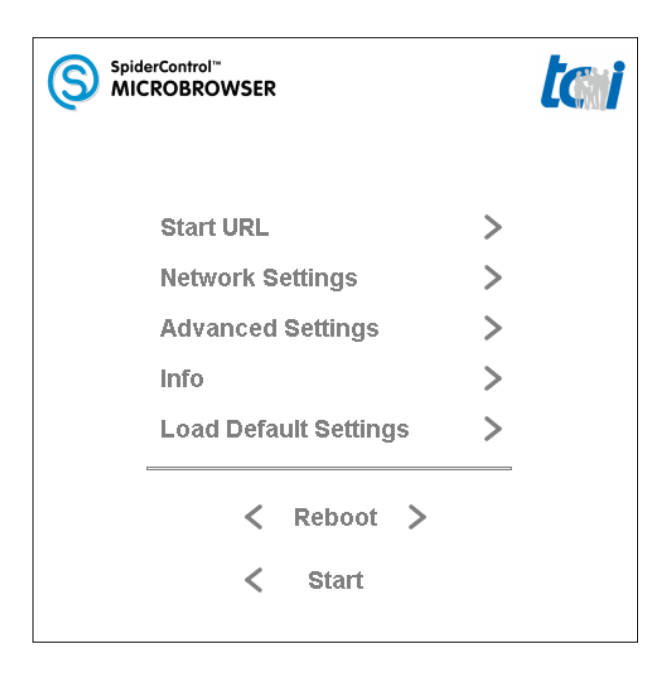

| Start URL             |                                                                                                    |
|-----------------------|----------------------------------------------------------------------------------------------------|
|                       | Page to enter the URL of the PLC.                                                                               |
| Network Settings      |                                                                                                    |
|                       | Page to enter the network configuration of the panel.                                                           |
| Advanced Settings     |                                                                                                    |
|                       | Page to set advanced settings.                                                                                  |
| Info                  |                                                                                                    |
|                       | Show various information about the panel.                                                                       |
| Load Default Settings |                                                                                                    |
|                       | This can be used to restore the default settings. You may need to re-<br>calibrate the touch screen after that. |
| Reboot                |                                                                                                    |
|                       | Press this button to reboot the panel. This may be needed to reinitialize the Ethernet setting.                 |
| Start                 |                                                                                                    |
|                       | Go back to the previous page.                                                                                   |

# **Page: Start URL**

| SpiderControl <sup>™</sup><br>MICROBROWSER                        | İ |
|-------------------------------------------------------------------|---|
| Hostname or IP address:<br>http:// v 192.168.1.2 Ping Start page: |   |
| plc/webvisu.htm Start URL: Pre-load all views:                    |   |
| < Back                                                            |   |

## Hostname or IP address

The first line asks for the IP-Address or host name of the target system where the HMI is located. Alternatively to an IP address a symbolic host name can be entered.

With the drop-down menu on the left a different protocol can be selected. If "VNC://" is selected the device acts as a VNC client.

Examples: "192.168.1.2" or "www.myhost.com"

### Start Page

The 'Start Page' field should contain the HTML-file name of the HMI including the path information. Please use '/' as separator.

In the VNC case this field can be used to enter the authentication password.

Examples: "start.html" or "plc/webvisu.htm"

### Start URL

In this read-only field the composed URL is shown.

### Ping

By clicking on this button a ping command is sent to the host .

## **Pre-load all views**

By selecting this option all views and image files are pre-loaded. This will increase the loading time, but reduce the time between page jumps.

# **Page: Network Settings**

|                                                          | ontrol≊<br>9BROWSER                                       |                              | <i>tc</i> ii |  |
|----------------------------------------------------------|-----------------------------------------------------------|------------------------------|--------------|--|
| DHCP enabled:<br>IP address:<br>Subnet mask:<br>Gateway: | 192.168.1.3           255.255.255.0           192.168.1.1 | DNS via DHCP:<br>DNS server: | 192.168.1.1  |  |
| < Back                                                   |                                                           |                              |              |  |

## IP address, DHCP, subnet mask and gateway

Choose whether the IP address of the panel should be static or dynamic. For static (DHCP disabled) enter the desired IP address, subnet mask and, optionally, a gateway in the corresponding field.

DNS

Enable 'DNS via DHCP' if there is a DHCP server in your network, that tells the address of the DNS server. Disable it if you have a DNS server but no DHCP server. In this case enter the address in the 'DNS server' field.

|                              | )™<br>DWSER                 | tc                          |
|------------------------------|-----------------------------|-----------------------------|
|                              |                             | 1/2 >                       |
| Screen brightness:           | 100 %                       |                             |
|                              | auto mode Current se        | set night                   |
|                              | Ambient:                    |                             |
|                              | Brightness: %               | 100 % 0 %                   |
| Turn off backlight<br>[min]: | N 1 2 5 10                  | 20 30 60                    |
| Automatic scaling:           | disabled enabled keep ratio | enabled<br>don't keep ratio |
| Touch calibration:           | start                       |                             |
|                              | < Back                      | 1/2 >                       |

# Page: Advanced Settings I

| Screen brightness  |                                                                                                    |
|--------------------|----------------------------------------------------------------------------------------------------|
|                    | Change here the screen brightness. This value is used when the "auto mode" is not set.                                                                                                    |
| Auto mode          |                                                                                                    |
|                    | In auto mode the screen brightness is set automatically according to the ambient brightness.                                                                                                    |
| Turn off backlight |                                                                                                    |
|                    | This sets a time constant, after which the backlight is automatically switched off if the display is not in use (no touch events are registered). This setting is set in minutes. 'N' means never / disabled. |
| Automatic scaling  |                                                                                                    |
|                    | If disabled the HMI is drawn 1:1 (scale factor 1) on the panel. Elements positioned outside the screen resolution are omitted.                                                                                |
|                    | 'enabled, keep ratio' scales the HMI to the screen resolution. The view will be stretched or shrunk and the ratio is kept.                                                                                    |
|                    | 'enabled, don't keep ratio' scales the HMI to the screen resolution. The view will be stretched or shrunk and the ratio is not kept.                                                                          |

## **Touch calibration**

Press this button to start the calibration routine of the touch-screen.

|                                                           | ol™<br>ROWSER    |                        |                       |                     | tai                         |
|-----------------------------------------------------------|------------------|------------------------|-----------------------|---------------------|-----------------------------|
|                                                           |                  |                        |                       |                     |                             |
| Return to setup<br>page after touching<br>screen for [s]: | N 5              | 10                     |                       |                     |                             |
| Enable undo:                                              |                  |                        |                       |                     |                             |
| Skip setup page:                                          |                  |                        |                       |                     |                             |
| Check for project<br>update [min]:                        | <mark>N</mark> 1 | 2                      | 5 10                  | 20                  | 30 60                       |
| Ethernet speed:                                           | Auto<br>sensing  | 100 Mbit<br>Full-Dupl. | 100Mbit<br>Half-Dupl. | 10 Mbit<br>Full-Dup | t 10 Mbit<br>II. Half-Dupl. |
| < 2/2                                                     | <                | Back                   |                       |                     |                             |

# Page: Advanced Settings II

# Return to setup page If enabled, when touching the screen for the given value the panel jumps back to the setup menu. This setting is set in seconds. 'N' means never / disabled. Enable undo If disabled, the actions defined on an element are always executed, even if the touch (mouse UP event) is released outside this element. If enabled, the actions of an element are only executed, if the touch (mouse UP event) is released inside this element. Skip setup page With this option enabled the HMI is loaded right after the initialization of the Ethernet adapter, skipping the whole setup page. If neither the HMI nor the settings gives you the possibility to return to the setup page, unplug the Ethernet cable and restart the device. Check for project update The panel is able to check, whether a HMI has been updated. In this case the HMI is re-loaded automatically. This sets the interval between

upload the whole project.

the checks. The time must be at least as long as the time needed to

This setting is set in minutes. 'N' means never / disabled.

## **Ethernet Speed**

The Ethernet speed can be to a manual value or 'auto-sensing', which will automatically choose for the fastest mode available.

# Page: Info

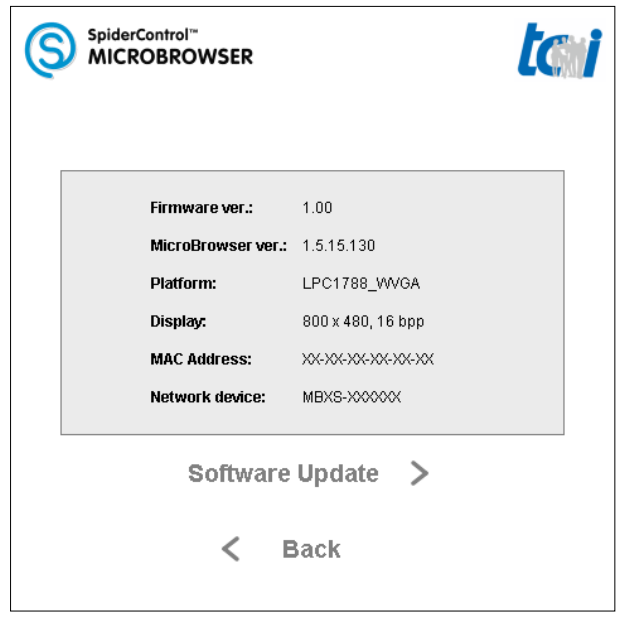

| Firmware version     | Firmware version of the panel.                            |
|----------------------|-----------------------------------------------------------|
| MicroBrowser version | Version of the MicroBrowser.                              |
| Platform             | Should be LPC1788_xx.                                     |
| Display              | Screen resolution and color depth of the panel.           |
| MAC Address          | MAC address of the panel.                                 |
| Network device       | Name of the device inside the network.                    |
| Software Update      | Press this button to perform a software update of the par |

# Page: Software Update

|                | ol‴<br>ROWSER                 | <b>to i</b> |  |  |  |
|----------------|-------------------------------|-------------|--|--|--|
| Check for Upda | te Online:                    |             |  |  |  |
|                | Check Online                  |             |  |  |  |
| Check for Upda | Check for Update Locally:     |             |  |  |  |
| URI            | http://192.168.2.1/index.html | _           |  |  |  |
|                | Check Locally                 |             |  |  |  |
|                |                               |             |  |  |  |
|                | < Back                        |             |  |  |  |

## **Check for Update Online**

The panel will look on the internet if a new firmware is available.

**Requirements:** The panel is connected to the internet and a DNS server is configured.

## **Check for Update Locally**

The panel will look on a specified host if a new firmware is available.

The latest firmware and the instruction can be found here: <a href="http://www.ininet.ch/public/MicroBrowser/Amena/index.html">http://www.ininet.ch/public/MicroBrowser/Amena/index.html</a>

**Requirements:** The host is running and contains the needed files.

# **Performance Concerns**

In the chapter you will find some hints and tricks to achieve the best performance on the embedded device.

## **Avoid Image Scaling**

Image scaling can be time-consuming on embedded devices. Try to avoid it.

This can be achieved by following these points:

- Disable the automatic scaling in the advanced settings.
- Prepare your images in such a way that a scaling is not necessary, i.e. adapt the image size in an image editor.
- For SpiderControl: disable the image property "Adjust Image".
- For CoDeSys: set the image frame style to "fixed".

## **Period Time**

The period time can affect the usability of the device. If the device needs more time for a cycle than the set period, the time for touch-handling can be very short. In this case consider incrementing the period time.

For SpiderControl: see "Project Setting" > "Period" For CoDeSys: see "webvisu.htm" > "UPDATETIME"

# **CoDeSys Visualizations**

## **Unsupported Features**

The MicroBrowser supports visualizations designed with CoDeSys 2.x.

The following elements are NOT supported:

- Font styles underline and strikethrough
- Frame style other than solid
- Tooltip-display
- Keyboard shortcuts
- Run external program
- Watchlists / Receipts

## Going Back To Setup Menu

There is a possibility to configure a button to go back to the setup page. To do so, configure a button with the intern command: "INTERN EXITPROGRAM" (in the tab "input->Execute program").

### **Special Variable**

The following variables can be defined in CoDeSys to enable specific functions on the panel. They all begin with the prefix "SPC\_MB\_".

These variables must appear in a view in any way. For example in a rectangle element in the textdisplay-variable field. This element can be hidden. The best way is to insert these elements in the start view, mostly PLC\_VISU.

A demo project showing the use of these variables is available at <u>http://ininet.ch/public/MicroBrowser/Amena/index.html</u>.

## Variable: SPC\_MB\_Backlight

With the variable "SPC\_MB\_Backlight", it is possible to control the backlight of the embedded device.

CoDeSys definition: SPC\_MB\_Backlight:BOOL;

Variable value:

- 0: the device behaves as normal, i.e. it switches the backlight off after a given timeout.
- 1: the backlight stays permanently on.

## Variable: SPC\_MB\_Clock

The panel doesn't have an internal clock. By defining the variable "SPC\_MB\_Clock", it is possible to set the time and date of the panel. This can be used for trend elements.

CoDeSys definition: SPC\_MB\_Clock:DT;

Variable value:

The PLC application is responsible to periodically write the current time in this variable.

Example: SPC\_MB\_Clock := SysRtcGetTime(dummy); with dummy:BOOL;